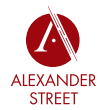

4

ENC

r

ш

ы.

LL

6

## Como Acceder al Contenido de Alexander Street

Búsqueda

para Encontrar Contenido

SEARCH RESULTS PAGE

Varias formas de

La manera más rápida de acceder al contenido de Alexander Street es a través de la plataforma eBiblio de su biblioteca. Si está utilizando las credenciales de su biblioteca, no se necesita un login. Puede ser que le pedirá crear un nombre de usuario personal y contraseña para acceder a otras características como clips, listas de producción y marcadores. Para crear una nueva cuenta de usuario, visite **search.alexanderstreet. com/user/register** 

### Las páginas de la colección destacan los

nuevos recursos, las selecciones del editor y las herramientas específicas de la disciplina. El contenido es revisado por especialistas en la materia. Los vídeos de referencia rápida le ayudan a navegar por las herramientas de usuario.

**Selecciones y clips del editor.** Más de 100.000 listas de reproducción y cientos de clips creados por editores, profesores y expertos en la materia proporcionan anotaciones superiores y le ayudan a localizar rápidamente el contenido más relevante.

### **Como Buscar Contenido:**

### Búsqueda por palabra clave:

ISi sabe lo que está buscando, empiece con la barra de búsqueda rápida en la parte superior de la pantalla. Aquí puede buscar por palabra clave y filtrar por tipo de medio (texto, audio, vídeo).

### Búsqueda avanzada: \_

Utilice la Búsqueda Avanzada para ver los campos y términos de búsqueda sugeridos que le ayudarán a obtener resultados más específicos.

**Filtros:** La página de resultados de la búsqueda mostrará automáticamente filtros que le ayudarán a especificar aún más su búsqueda. Escribe "Mozart" en una colección de música y verás filtros orientados a la música, como obra, intérprete, instrumento tocado y época. (Los resultados variarán dependiendo de la colección y el tipo de búsqueda que se esté llevando a cabo.)

**Busca dentro:** ¿Sigues viendo demasiados -resultados? Utilice la función "Buscar en el interior" para profundizar aún más en los resultados. Esto le permitirá buscar palabras clave dentro de los resultados que ya ha recibido.

# <page-header>

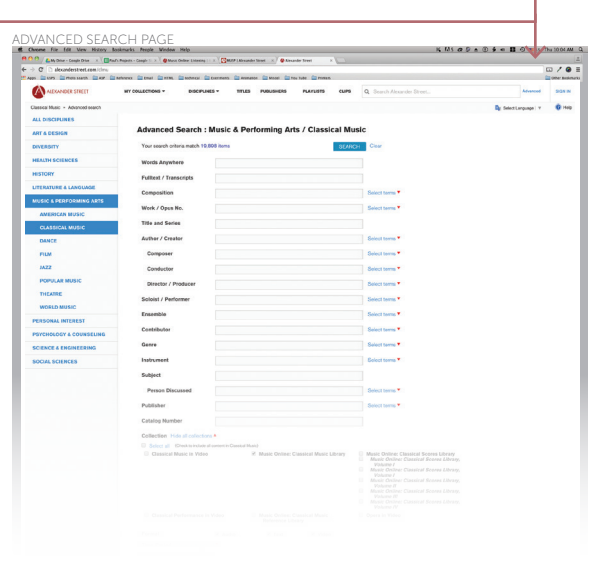

página

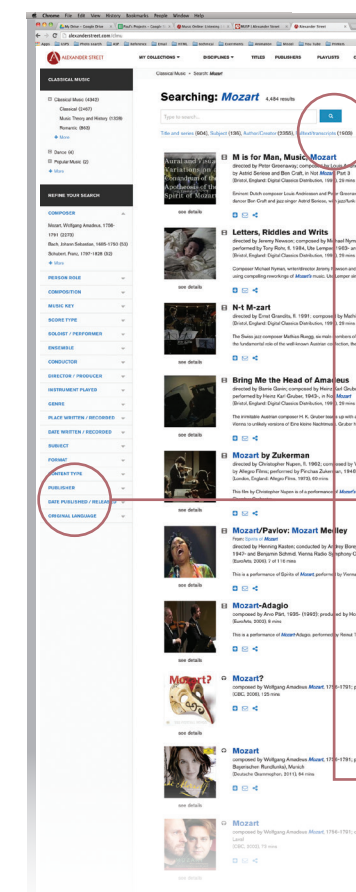

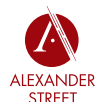

Rápida

Referencia

de

Guía

# Herramientas de Referencia

Texto para Aprender y Compartir

### Compartir listas de reproducción.--

Añada todas sus pistas y clips de audio favoritos a una lista de reproducción online y, a continuación, comparta fácilmente el enlace o deslícelo en cualquier programa de estudios o LMS.

### Exportación de citas. -

Exporte, descargue y envíe por correo electrónico citas completas en el formato de APA o Chicago o MLA.

### Contenido. —

Utilice la sección Contenido para navegar por los textos más largos. Haga clic en cualquier punto de la sección Contenido para ir a esa parte del texto.

### Interfaz de usuario multilingüe.

El texto, los detalles bibliográficos, las anotaciones y otros contenidos pueden ser traducidos a 65 idiomas utilizando Google Translate totalmente integrado.

### Clip de texto/anotación.

Utilice la herramienta Annotate/Clip para marcar y tomar notas en documentos de texto. Puede ver o compartir sus anotaciones ajustando la configuración de visibilidad debajo de cada anotación.

### Vista de varias páginas. -

Los documentos de texto o partituras se pueden ver en una sola página o en varias páginas. En la vista de doble página, puede avanzar a la página siguiente o volver a la página anterior haciendo clic con el ratón o utilizando las flechas del teclado.

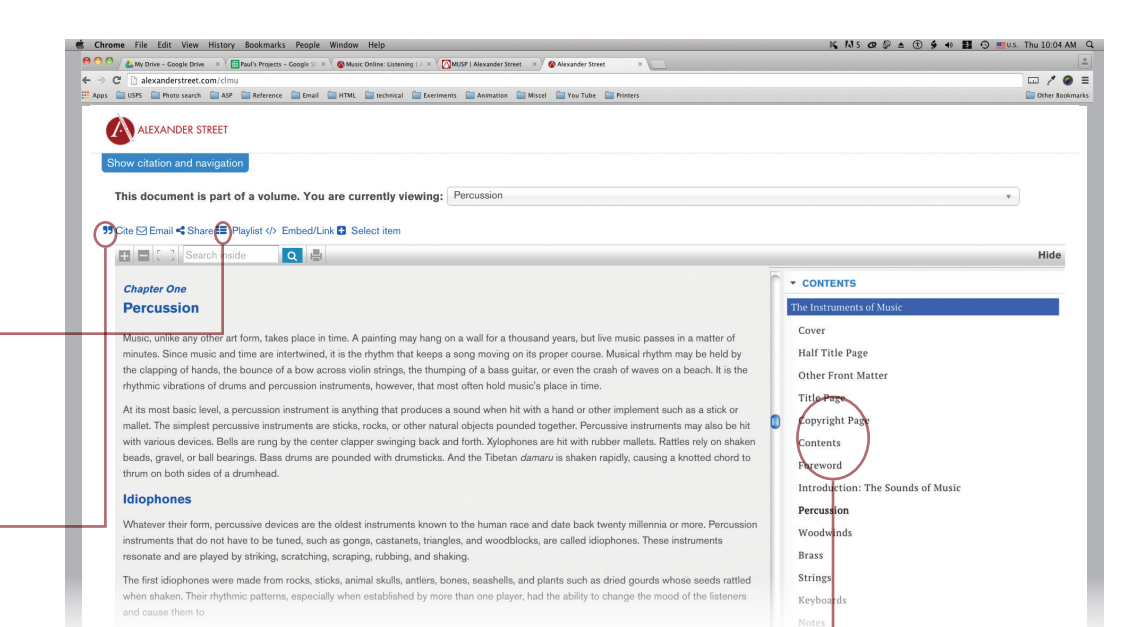

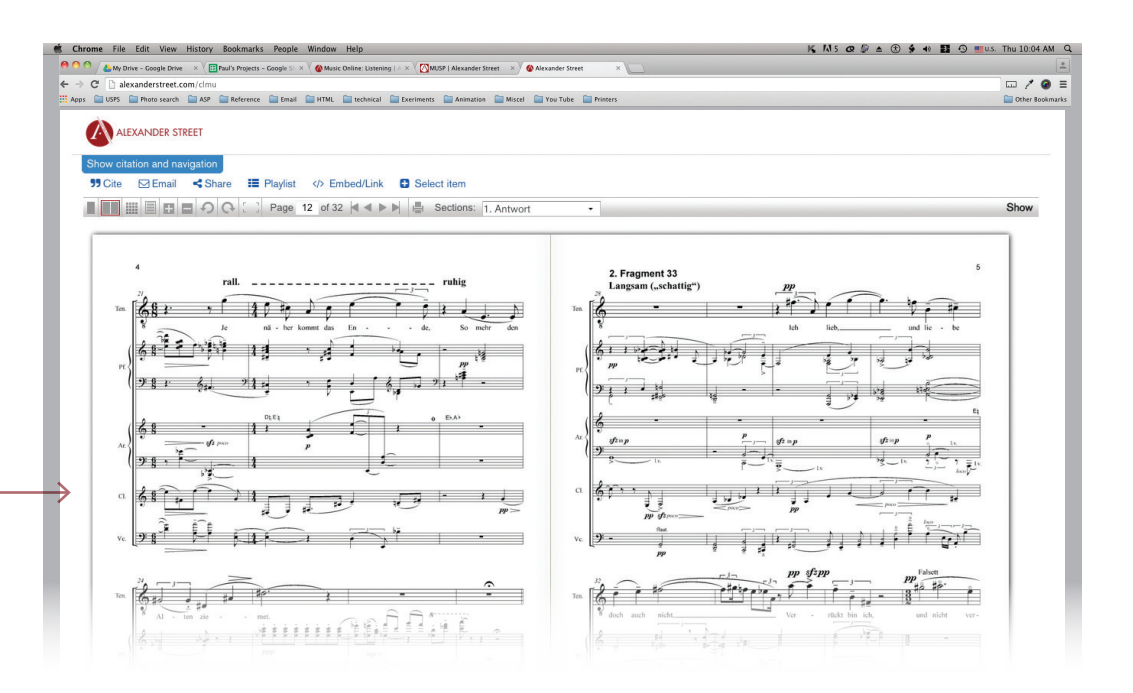